## Navigationsseddel

## Upload

| Fase                                 | Forklaring                                                                                                    | Navigation                                                                                                    |
|--------------------------------------|----------------------------------------------------------------------------------------------------|----------------------------------------------------------------------------------------------------|
| Forbind til webserveren              | Klik på symbolet for et han- og hunstik i<br>Filemanager.                                                                                                    | FILES                                                                                                    |
| Kategori                             | Vælg Remote Info                                                                                                    | Basic     Advanced       Category     Loc       Local Info.     Cetting Server       Version Control     Cloaking                                                                                                    |
| Tilslutningsmetode                   | Vælg FTP. Programmets indbyggede FTP-<br>program indeholder alt, hvad du skal bruge<br>til upload processen.                                                                                             | te Definition for dw1 asic Advanced Category Remote Info Local Info Remote Info Testing Server Version Control ETP bost:                                                                                                    |
| Indtast de nødvendige<br>oplysninger | Du har fået de oplysninger udleveret af<br>din underviser der er nødvendige for at få<br>forbindelse til webserveren. Ved at klikke<br>på Test, får du at vide om forbindelsen er<br>etableret.          | FTP host:<br>Host directory:<br>Login:<br>Password:<br>Use passive FTP<br>Use the three for mode                                                                                                    |
| Åbn webserveren                      | Vælg symbolet for webserveren i Filema-<br>nager.                                                                                                    | FILES       >> < =                                                                                                    |
| Upload                               | Træk filerne, du ønsker at uploade, fra<br>vinduet med dine lokale filer til webserve-<br>rens vindue. Det er afgørende, at hierarkiet<br>er identisk i begge vinduer, ellers virker dine<br>links ikke. | Source     Source       note Site     Site       popup_site     Site       popup_site     Itel       popup_site     Itel       index.html     Itel       popup_site     Itel       popup_site     Itel       popup_site     Itel       popup_site     Itel       popup_site     Itel       popup_site     Itel       popup_site     Itel       popup_site     Itel   < |
| Test                                 | Åbn en browser og kontroller at sitet virker.                                                                                                    |                                                                                                    |

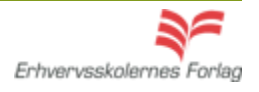